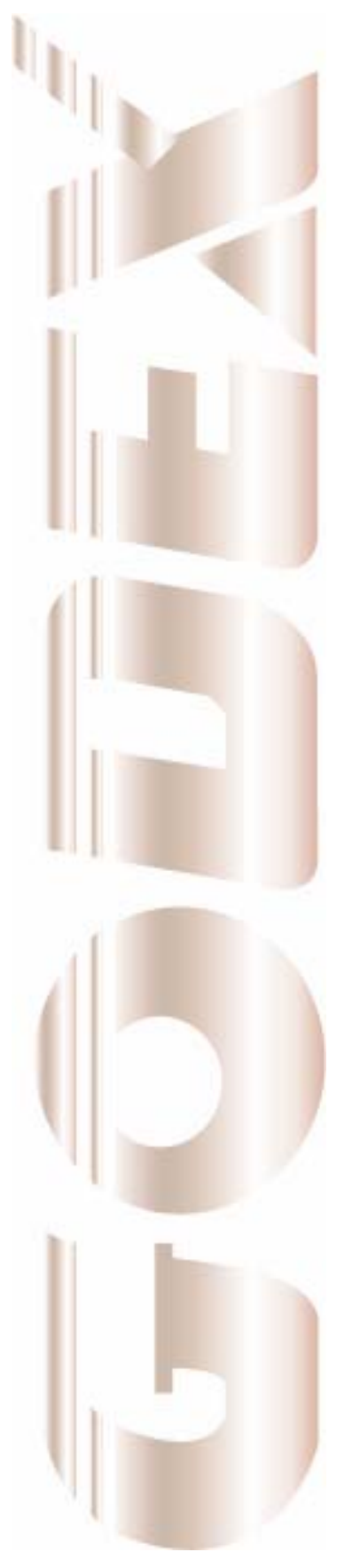

# **Installation Guide**

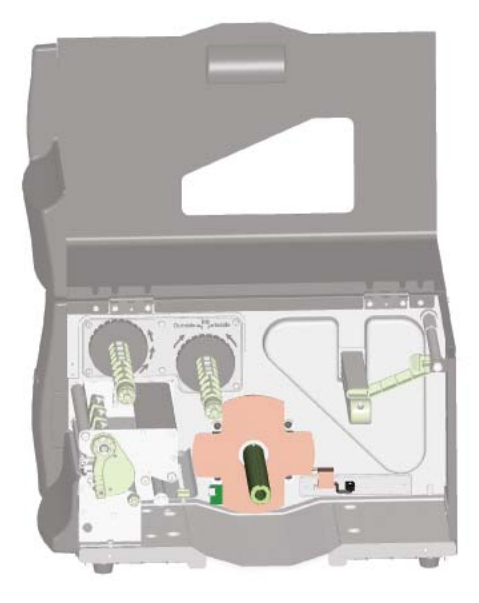

## EZ-6000Plus Rewinder / Stripper

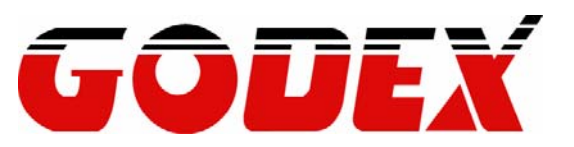

## **EZ-6000Plus Rewinder / Stripper Installation Guide**

EZ-6000Plus背紙回收器/剝紙器安裝說明

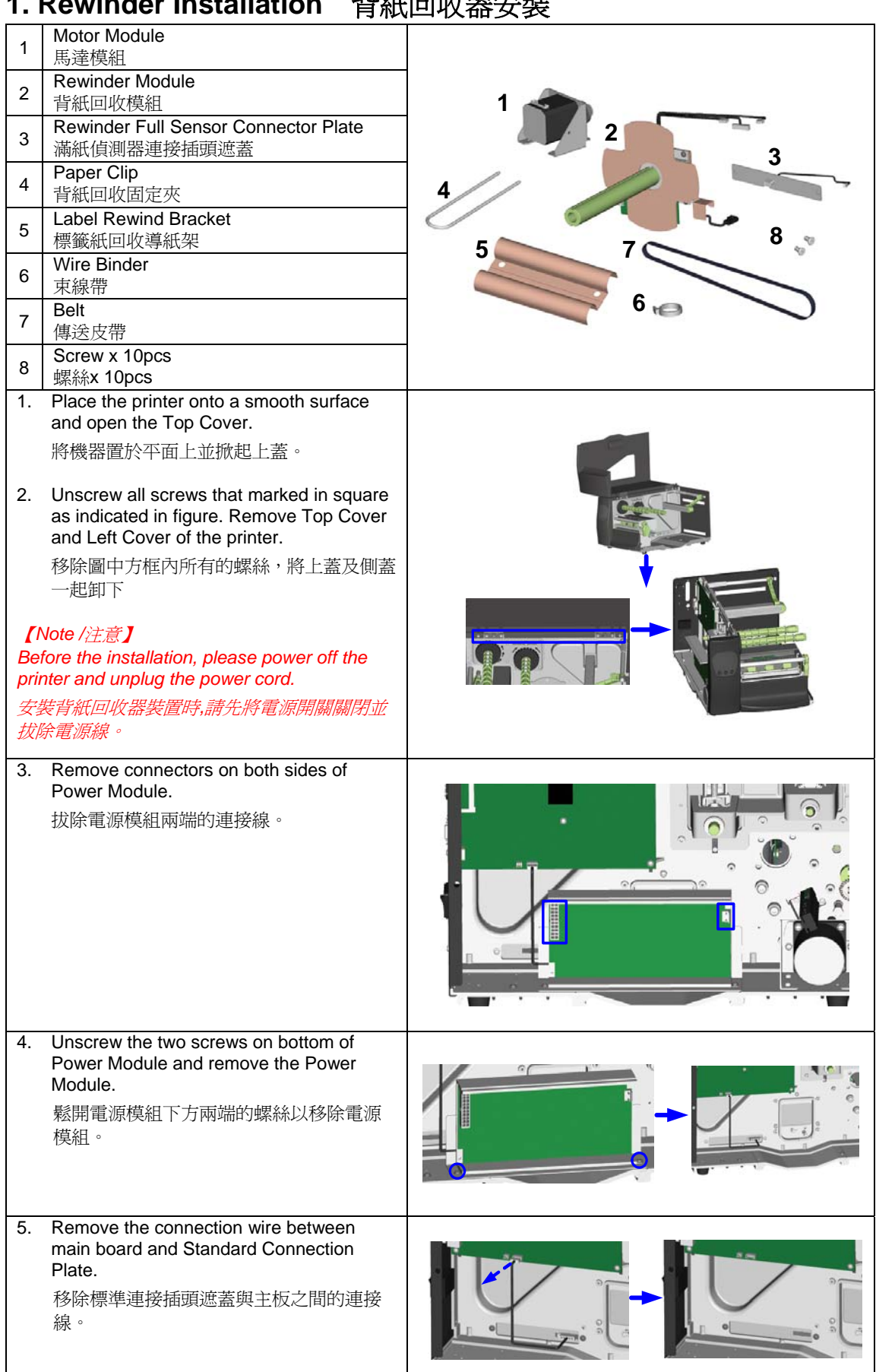

#### 1. Rewinder Installation 背紙回收器安裝

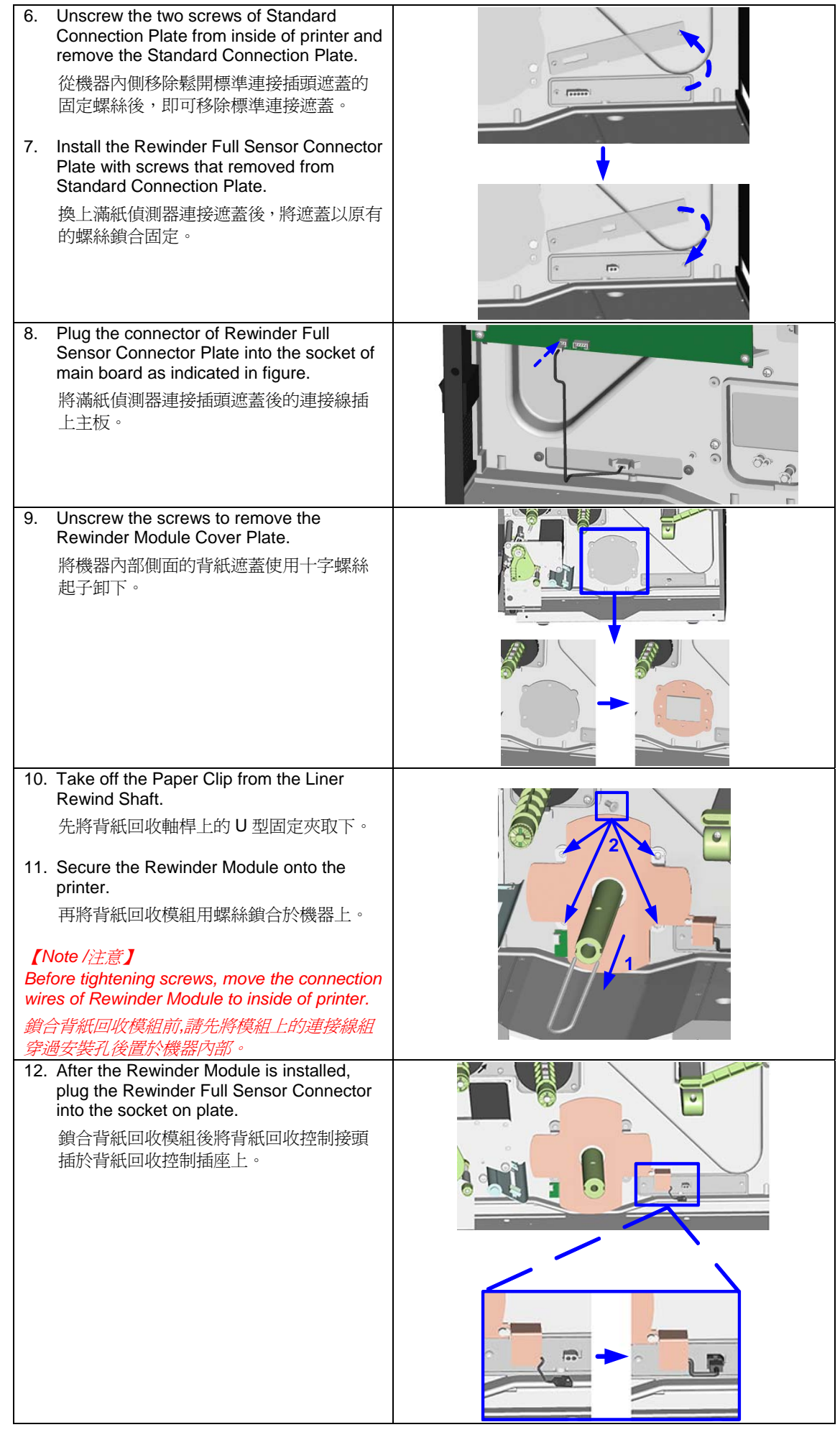

| 13. Rewinder Module installation is complete.<br>完成背紙回收模組安裝。                                                                                                    |  |
|----------------------------------------------------------------------------------------------------|--|
| <ul> <li>14. Put the Motor Module on rear part of printer and align it to 4 screw holes.</li> <li>將馬達模組依圖上所示置於機器後端預留 的四個螺絲孔上。</li> </ul>                                                                                                   |  |
| <ul> <li>15. Tighten but don't fully tighten the screws to save space for adjustment when installing the belt.</li> <li>將馬達模組固定螺絲半鎖於螺絲孔上,保留可移動調整的空間,以方便裝設皮帶。</li> </ul>                                                                    |  |
| 16. Adjust the position of Motor Module to<br>install the belt between Motor Module and<br>Rewinder Module. Fully tighten the screws<br>after the belt is installed correctly.<br>將皮帶依圖所示兩端分別套上馬達模組和<br>背紙回收模組,確認皮帶安裝無誤後即可將<br>馬達模組固定螺絲鎖緊。 |  |
| 17. Pull connection wires of Rewinder Module inside of printer through the hole.<br>將背紙回收模組上的連接線組穿過孔洞,拉入機器內部。                                                                                                    |  |

| <ul> <li>18. Plug the 5pin connector into the socket on main board that marked with "CUTTER". Plug the 4pin connector into the socket on main board that marked with "STRIP". Plug the motor connector on top of Motor Module.</li> <li>將連接線組中的 5pin 接頭插入主板上標示"CUTTER"的插座;將連接線組中的 4pin 接頭插入主板上標示"STRIP"的插座;最後 再將馬達連接線插在馬達上方的插座。</li> </ul> |  |
|----------------------------------------------------------------------------------------------------|--|
| <ul> <li>19. Tie the Motor wire and Rewinder Full<br/>Sensor wire with binder on Motor Module<br/>bracket.</li> <li>將馬達連接線與滿紙偵測器連接線以束線<br/>帶穿過馬達支架上預留的孔洞後綁住。</li> <li>【Note /注意】</li> <li>The Rewinder Full Sensor wire should be put<br/>under the belt to avoid the interference.</li> <li>滿紙偵測器連接線必須從皮帶下方穿過,以避免<br/>干涉皮帶的運作。</li> </ul> |  |
| <ul> <li>20. Install the Power Module and plug the connectors on both sides of Power Module.</li> <li>將電源模組以螺絲鎖回固定後,再把兩端原 先拆下的連接線接回。</li> </ul>                                                                                                    |  |
| <ul> <li>21. Install the Left Cover of printer and secure it with screws.</li> <li>將機器側蓋蓋回後鎖上固定螺絲。</li> </ul>                                                                                                    |  |
| 22. Unscrew the Bottom Cover Screw and remove the Bottom Front Cover.<br>將右側面板下方的螺絲順時鐘鬆開,並將右<br>側面板往上抬起水平卸下。                                                                                                    |  |
| 23. Mount the Label Rewind Bracket onto the printer and secure it with screws. 將標籤回收導紙架固定並鎖上兩邊螺絲。                                                                                                    |  |

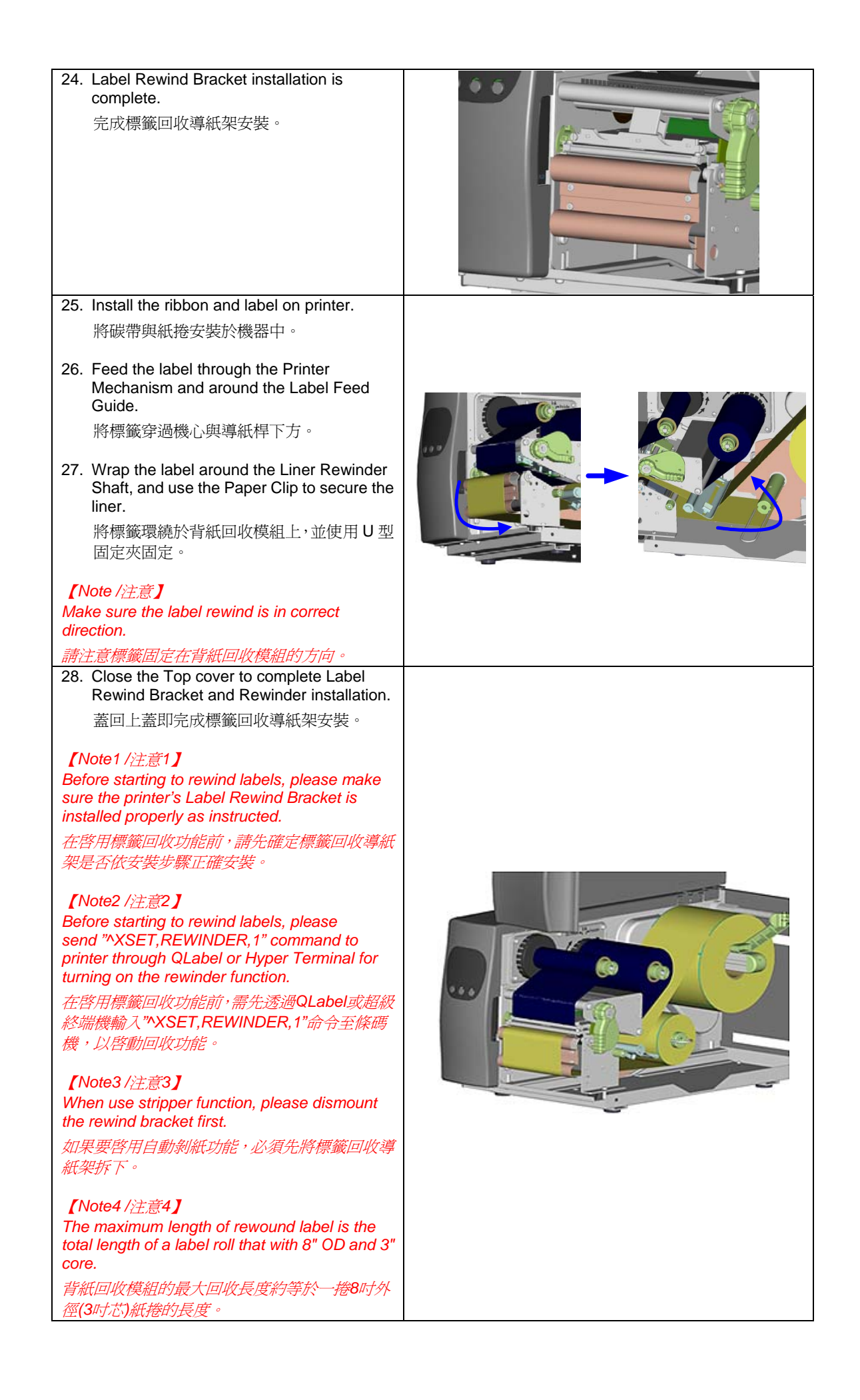

### 2. Stripper Installation 剝紙器安裝

| 1  | Stripper Module<br>剝紙器                                                               |     |
|----|--------------------------------------------------------------------------------------|-----|
| 2  | Cable Tie Mount x 2pcs<br>理線座 x 2pcs                                                 |     |
| 3  | Screws x 2pcs<br>螺絲 x 2pcs                                                           |     |
|    |                                                                                      | 2   |
|    |                                                                                      |     |
| 1. | Unscrew the Bottom Cover Screw and remove the Bottom Front Cover.                    |     |
|    | 將右側面板下方的螺絲順時鐘鬆開,並將右                                                                  |     |
|    |                                                                                      | 100 |
|    |                                                                                      |     |
| 2. | Unscrew the two screws to remove the<br>Tear Off Bar.                                | 000 |
|    | 使用螺絲起子將撕紙片卸下。                                                                        |     |
|    |                                                                                      |     |
|    |                                                                                      |     |
|    |                                                                                      |     |
|    |                                                                                      | 000 |
|    |                                                                                      |     |
|    |                                                                                      |     |
|    |                                                                                      |     |
| 3. | Hold the Stripper Module and secure it                                               |     |
|    | onto the printer.<br>輕扶剝紙器並將其用螺絲銷合周定於機器                                              |     |
|    |                                                                                      |     |
|    |                                                                                      |     |
|    |                                                                                      |     |
|    |                                                                                      |     |
| 4. | Plug the Stripper Connector into the socket<br>on the bottom of the Rewinder Module. |     |
|    | 將剝紙器控制連接頭插上位於背紙回收模<br>組上的剝紙器控制插座。                                                    |     |
| 5. | Tie the cables with the Cable Tie Mounts.                                            |     |
|    | and stick the locks onto the Bottom Plate.<br>终娘材国宁於理编座上。                            |     |
| 6  | ™标将回足小学球账上。<br>Pull the Print Head Lever out and flip it                             |     |
| 0. | upward to the right.                                                                 |     |
|    | 將印表與壓力旋轉臂在外拉起,並田後向上<br>扳起,使印表頭向上抬起。                                                  |     |
|    |                                                                                      |     |

| 7.                                          | Loose the lock bar (as shown on the arrow<br>1) of the stripper.<br>撥開位於剝紙器上的撥柄(如箭頭1所示)。                                                                                                    |  |
|---------------------------------------------|----------------------------------------------------------------------------------------------------|--|
| 8.                                          | Follow the direction of arrow 2 to flip the stripper downward and open it.<br>依箭頭 2 所示方向,將剝紙器打開。                                                                                                    |  |
|                                             |                                                                                                    |  |
| 9.                                          | Peel off a few labels from the liner (about<br>400mm of liner), and then feed the liner<br>through the stripper.<br>將標籤紙剝離數張只留其背紙(背紙長度約<br>400mm)後,再將背紙從已打開的剝紙器中<br>穿過。                                                                                              |  |
| 10.                                         | Close the stripper and secure the lock bar.<br>推回剝紙器並以剝紙器上的剝柄固定。                                                                                                    |  |
| 11.                                         | Wrap the liner around the Liner Rewinder<br>Shaft, and use the Paper Clip to secure the<br>liner.<br>將背紙環繞於背紙回收模組上,並使用U型<br>固定夾固定。                                                                                                    |  |
| 12.                                         | Flip the Print Head Lever downward and<br>then push it back to the original position.<br>將印表頭壓力旋轉臂往下推回原位,以關上<br>印表頭。                                                                                                    |  |
| -10                                         |                                                                                                    |  |
| 13.                                         | Stripper Module installation.                                                                                                    |  |
| 【N<br>Bel<br>ser<br>prir<br>turn<br>在指<br>機 | 蓋回上蓋即完成剝紙器安裝。<br>Note /注意】<br>fore starting to strip labels, please<br>nd "^XSET, REWINDER, 1" command to<br>other through QLabel or Hyper Terminal for<br>ning on the rewinder function.<br>答用剝紙功能前, 需先透過 QLabel 或超級終<br>機輸入"^XSET, REWINDER, 1"命令至條碼<br>, 以啓動回收功能。 |  |

P/N 313-032100-101